### AÇIORTAY ÇİZİMİ

- 1. GeoGebra programını çalıştırınız. Açılan menüden
  - pencereden çokgen menüsünü tıklayarak mausunuz ile kareli zeminde ABC üçgenini çiziniz.
    - butonundaki oka basarak açılan menüden açıortay sekmesini tıklayınız. Çizilen ABC üçge-

ninin AB ve AC kenarını tıklayarak A açısına ait açıortayı çiziniz. Benzer şekilde diğer açılarının açıortaylarını çiziniz.

3. İç açıortayların kesişim noktasını belirlemek için

kesiştir sekmesini tıklayınız. Açıortayları seçip kesişme noktasını I olarak isimlendirin.

- 4. Bu noktanın üçgenin hangi bölgesinde olduğunu belirtiniz.
- 5. I noktasından

•

2.

9.

butonundaki oka basarak açılan menüden dik doğru sekmesini tıklayarak

üçgenin kenarlarına dik doğrular çiziniz.

- **6.** 3. basamakta kullandığınız kesişme noktası bulma basamağını uygulayarak dik doğrularla üçenin kenarlarının kesişim noktalarını bulunuz.
- 7. I ve bu dikme ayakları arasındaki uzaklıkları bulmak için

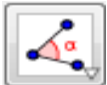

butonunu kullanarak menüden

uzunluğu seçerek ölçüm yapınız.

- 8. Uzunlukları karşılaştırınız.
  - butonunu kullanarak menüdenmerkez ve yarıçapla çember sekmesini kullanarak
    - dikme uzunluklarını yarıçap kabul eden I merkezli çemberler çiziniz
- **10.** 3. basamaktaki adımlar yardımıyla çember ve üçgenin kesişme noktalarını bulunuz.
- **11.** Nasıl bir sonuca ulaştınız?
- **12.** Üçgeni köşelerinden çekerek elde ettiğiniz sonucu bütün üçgenler için genelleyebilir miyiz? Açıklayınız.

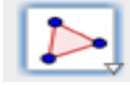

butonundan oku tıklayınız. Açılan

butonundaki oka basarak açılan menüden

#### **KENARORTAY CİZİMİ**

1. GeoGebra programını çalıştırınız. Açılan menüden

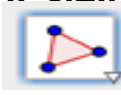

butonundan oku tıklayınız. Açılan

pencereden çokgen menüsünü tıklayarak mausunuz ile kareli zeminde ABC üçgenini çiziniz.

butonundaki oka basarak açılan menüden orta nokta sekmesini tıklayınız. Çizilen ABC üçge-

• ninin B ve C köşelerini tıklayarak BC kenarının orta noktası D noktasını bulunuz. Benzer şekilde diğer kenarların orta noktalarını bulunuz.

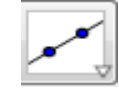

2.

3.

menüsünü tıklayarak doğru sekmesini seçerek AD doğrusunu ve benzer şekilde

diğer kenarlara ait doğruları çiziniz.

4. Kenarortayların kesişim noktasını belirlemek için

kesiştir sekmesini tıklayınız. Kenarortayları seçip kesişme noktasını G olarak isimlendirin.

- 5. Bu noktanın üçgenin hangi bölgesinde olduğunu belirtiniz.
- 6. G ve A, G ve D noktaları arasındaki uzaklıkları bulmak için

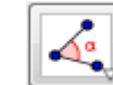

butonunu kullanarak menüden

butonundaki oka basarak açılan menüden

uzunluğu seçerek ölçüm yapınız. Aynı ölçümleri diğer kenarlar için tekrarlayınız.

- 7. Uzunlukları oranlayarak karşılaştırınız.
- 8. Nasıl bir sonuca ulaştınız?
- 9. Üçgeni köşelerinden çekerek elde ettiğiniz sonucu bütün üçgenler için genelleyebilir miyiz? Açıklayınız.

## YÜKSEKLİK ÇİZİMİ

**1.** GeoGebra programını çalıştırınız. Açılan menüden

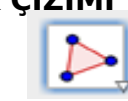

butonundan oku tıklayınız. Açılan

- pencereden çokgen menüsünü tıklayarak mausunuz ile kareli zeminde ABC üçgenini çiziniz.
  - butonundaki oka basarak açılan menüden dik doğru sekmesini tıklayınız. Çizilen ABC üçge-
  - ninin A köşesini ve BC kenarını tıklayarak A köşesinden BC kenarına dik olan doğruyu çiziniz.
  - Benzer şekilde diğer köşelerden karşı kenarlarına dik doğruları çiziniz.
- 3. Her bir kenarla o kenara ait dikmelerin kesişme noktasını bulmak için

basarak açılan menüden kesiştir sekmesini tıklayınız.

- **4.** Yüksekliklerin kesişim noktasını belirlemek için 3. basamakta kullandığımız kesişme noktası bulma basamağını tekrarlayınız. Elde ettiğiniz noktayı H olarak isimlendirin.
- 5. Bu noktanın üçgenin hangi bölgesinde olduğunu belirtiniz.
- **6.** Üçgeni köşelerinden çekip hareket ettirerek dar, dik , geniş açılı olma durumlarında H noktasının konumunu belirleyiniz.
- 7. Nasıl bir sonuca ulaştınız?

2.

- 8. Bu defa üçgenin diklik merkezini hareket ettirip elde ettiğiniz üçgenlerin çeşitlerini belirleyiniz.
- **9.** Nasıl bir sonuca ulaştınız?Açıklayınız.

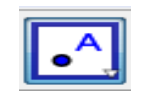

butonundaki oka

## İKİZKENAR ÜÇGEN ÇİZİMİ

**1.** GeoGebra programını çalıştırınız. Açılan menüden

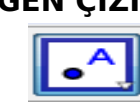

butonundan oku tıklayınız. Açılan pen-

cereden nokta menüsünü tıklayarak mausunuz ile kareli zeminde A ve B noktalarını çiziniz.

butonundaki oka basarak açılan menüden doğru parçası sekmesini tıklayarak AB doğru parçasını çiziniz.

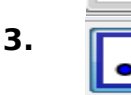

2.

5.

7.

butonuna tekrar basarak açılan menüden nesne üzerindeki nokta sekmesi yardımıyla bir C noktası seçiniz.

- 4. 2. basamakta kullandığımız doğru parçası çizme adımlarını tekrarlayarak A noktasından C noktasına ve B noktasından C noktasına doğru parçaları çiziniz.
  - butonundaki oka basarak açılan menüden kesiştir sekmesini tıklayınız. AB doğru parçası orta dikmeyi seçerek kesişme noktası D yi bulunuz.
- 6. A ve C, B ve C noktaları arasındaki uzaklıkları bulmak için

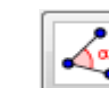

butonunu kullanarak menüden

uzunluğu seçerek ölçüm yapınız. Ayrıca AD ve BD doğru parçalarının ölçümlerini yapınız.

menüsünden açı sekmesini seçerek üçgenin A, B, ACD, BCD, ADC açılarının ölçülerini bulunuz.

- 8. Elde ettiğiniz üçgen nasıl bir üçgen?
- 9. Üçgeni C köşesinden hareket ettirerek uzunluk ve açı değişimini inceleyiniz.
- **10.** CD doğru parçası ABC üçgenine ait hangi özellikleri taşımaktadır.
- 11. Çeşitkenar ve eşkenar üçgende de benzer sonuçlar elde edilir mi?

# GeoGebra yazılımındaki deneyimleriniz sonucunda aşağıdaki soruyu cevaplayıp tabloyu uygun biçimde doldurunuz.

Aşağıdaki üçgen çeşitlerinin hangisinde veya hangilerinde açıortay, kenarortay, orta dikme ve yükseklik çakışıktır? Belirleyiniz.

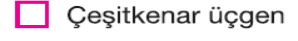

Dik açılı üçgen

Geniş açılı üçgen

Eşkenar üçgen

İkizkenar üçgenDar açılı üçgen

Tabloda verilen üçgen çeşitlerinde;

- İçteğet çemberin merkezinin,
- Ağırlık merkezinin,
- Çevrel çemberin merkezinin,

• Diklik merkezinin üçgenlerin iç bölgesinde, dış bölgesinde veya üçgenin kenarları üzerinde olup olmadığını belirleyiniz.

İB: üçgenin iç bölgesinde DB: üçgenin dış bölgesinde KÜ: üçgenin kenarları üzerinde

| Üçgen<br>Çeşitleri | İçteğet Çemberin<br>Merkezi |    |    | Ağırlık<br>Merkezi |    |    | Çevrel Çemberin<br>Merkezi |    |    | Diklik<br>Merkezi |    |    |
|--------------------|-----------------------------|----|----|--------------------|----|----|----------------------------|----|----|-------------------|----|----|
|                    | ів                          | DB | KÜ | ів                 | DB | KÜ | ів                         | DB | KÜ | İВ                | DB | KÜ |
| Çeşitkenar         |                             |    |    |                    | ~  |    |                            |    |    |                   |    |    |
| İkizkenar          |                             |    |    |                    |    |    |                            |    |    |                   |    |    |
| Eşkenar            | ~                           |    |    |                    |    |    |                            |    |    |                   |    |    |
| Dar açılı          |                             |    |    |                    |    |    |                            |    |    |                   |    |    |
| Dik açı <b>lı</b>  |                             |    |    |                    |    |    |                            |    |    |                   |    | ~  |
| Geniş açılı        |                             |    |    |                    |    |    | ~                          |    |    |                   |    |    |